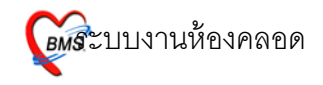

## ระบบงานห้องคลอด

การลงทะเบียนผู้ป่วยห้องคลอด

ผู้ป่วยทุกคนที่จะถูกลงทะเบียน จะต้องได้รับการส่งตรวจมาจากระบบเวชระเบียนก่อน จึง จะสามารถลงทะเบียนรับเข้าระบบผู้ป่วยในเป็นคนไข้ในห้องคลอดได้ โดยมีวิธีการลงทะเบียนดังนี้

| ระบบ      | <mark>เผู้ป่วยใน</mark> ระบบห้องยา ระบบงานอื่นๆ Inver | ntory รายงาน | <u>T</u> ools <u>V</u> | <u>N</u> indows | Help     |              |
|-----------|-------------------------------------------------------|--------------|------------------------|-----------------|----------|--------------|
| 2         | ลงทะเบียนผู้ป่วยใน                                    | Ctrl+F4      |                        |                 |          |              |
|           | ลงผลการวินิจฉัย/การทำหัตถการ                          | Ctrl+F5      |                        |                 |          |              |
| Ħ         | Medication Profile                                    |              |                        |                 |          |              |
|           | บันทึกกิจกรรมการพยาบาล                                |              |                        |                 |          |              |
|           | สั่ง LAB IPD                                          |              |                        |                 |          |              |
|           | รายการจำหน่ายและคิดค่ารักษาพยาบาลผู้ป่วย              | Ctrl+F6      |                        |                 |          |              |
|           | Doctor Discharge Summary                              |              |                        |                 |          |              |
| 田         | ลงสรุปรายการค่าใช้จ่าย                                |              |                        | เค้า            | าหน้าจด  | ห้องคลอได้   |
| ₽⁄        | ผู้ป่วยสังเกตุอาการ                                   |              |                        | 10              |          |              |
|           | รายการข้ายเดียงผู้ป่วย                                |              |                        | โดเ             | ยใช้เมาะ | ส์เลือก เมนู |
| <b>**</b> | ระบบจองห้องพิเศษ                                      |              |                        |                 | ۰.       | _            |
|           | บันทึกสถานะเตียง                                      |              |                        |                 |          | <b>↑</b>     |
|           | บันทึกรับ Chart                                       |              |                        |                 |          |              |
| E\$       | Service Charge                                        |              |                        |                 |          |              |
| Θ         | ห้องคลอด                                              | •            | <u>т</u> и:            | แบ้ยนผู้ป่วย    | เคลอด 🗌  | <b>-</b> J   |

 $\binom{2}{2}$ 

ในกรณีที่มีคนไข้ Admit แล้ว รายชื่อก็จะมาแสดงในหน้าจอ ทะเบียนผู้ป่วยห้อง คลอด

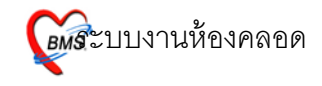

| 136.357  | ອຣີດຜູ້ນໍາອ ເໜື<br>ໂຈກາ HN | นทึกช้อมูล   | • ช่วง<br>อังหา | กับที่ 1/3)<br>AN | /2552 - ธิง<br>ประสท   | 1/3/2552   |    |           | 🛛 ແສກະກຳກ | an .     |         |         |          |              |         |   |
|----------|----------------------------|--------------|-----------------|-------------------|------------------------|------------|----|-----------|-----------|----------|---------|---------|----------|--------------|---------|---|
| Drag a   | column hende               | ir hare to g | roup by that c  | nulumn            |                        |            |    |           |           |          |         |         |          |              |         |   |
| ล์งคัน 1 | วันที่สืบ                  | เวลารับ      | HN              | AN                | ชื่อผู้นำม             | ลงที่สำคัญ | GA | 4ามวมมูคร | G-P-A-L   | น้ำหนึ่ง | #778877 | Prediag | Post Dx. | Post Dx Name | Apger 1 | 4 |
| 1        | 3/2/2552                   | 15.41.00     | 000140293       | 520000040         | นาราชมฟ้า ก็พิธีขอาญ   |            | 40 | 1         | -         |          |         |         |          |              |         | П |
| 2        | 2/2/2552                   | 16:41:00     | 000310778       | 520000033         | นารทร ก๊าย์สัมยุขย์กูล |            | 40 | 1         |           |          |         |         |          |              |         |   |
| 3        | 2/2/2552                   | 16:23:00     | 000108414       | 520000037         | นายหรี ของที่รั        |            | 40 | 1         |           |          |         |         |          |              |         |   |
| 4        | 21/1/2552                  | 14:56:00     | 000021874       | 520000022         | ากรอ้างก ยู่อรุณ       |            | 40 | 1         |           |          |         |         |          |              |         |   |
| 5        | 19/1/2552                  | 20:03:00     | 000379148       | 520000020         | น.ส.สมพร จินโหอ็น      |            | 40 | 1         |           |          |         |         |          |              |         |   |
| 6        | 19/1/2552                  | 20:03:00     | 000185290       | 520000021         | นส.นก การรักษ์         |            | 40 | 1         |           |          |         |         |          |              |         |   |
| 7        | 3/12/2551                  | 02:44:00     | 000333920       | 000000004         | นาะก่าดีมีาะ บุนกอง    |            | 40 | 1         |           |          |         |         |          |              |         |   |
| 8        | 31/1/2551                  | 01:04:00     | 000384185       | 510003316         | นารจำเรียง มูญได้      |            | 40 | 1         |           |          |         |         |          |              |         |   |
| 9        | 13/5/2548                  | 21:35:00     | 000179733       | 480011620         | นารวิเรียร พันพิดีร    |            | 40 | 1         |           |          |         |         |          |              |         |   |
| ยชื่     | ้อผู้ป่                    | วยค          | ରପଉ             |                   |                        |            |    |           |           |          |         |         |          |              |         |   |
|          |                            |              |                 |                   |                        |            |    |           |           |          |         |         |          |              |         |   |

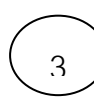

เมื่อเข้ามาถึงห้องคลอดแล้ว ให้ใช้เมาส์ไปคลิกตรงปุ่ม รับ Admit ใหม่ ตรง ด้านล่างซ้ายของหน้าจอในกรณีที่คนไข้ยังไม่ได้ถูก Admit แล้วมาคลอด

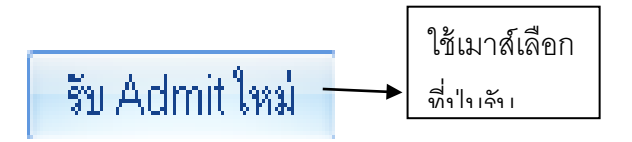

็จะขึ้นหน้าจอ Admit คนไข้ขึ้นมาให้เพื่อทำการ Admit คนไข้ คลิ๊กเลือกป่ม ผู้รอ

Admit

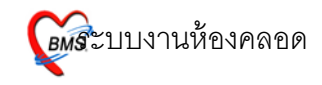

| ข้อมูลทั่วไปการรับเ<br>หมายเลข HN [ | ข้า<br>จิทธิ์ VN                                                 |             |
|-------------------------------------|------------------------------------------------------------------|-------------|
| หอผู้ป่วย                           | 🏟 Unknown ประเภทศู้ป่วย คลอดบุตร 🔽                               |             |
| ชื่อ                                | energy Med profile                                               |             |
| ที่อยู่                             | ี่ <del>ยักิดก่อ</del><br>ยักิดก่อ                               | ➡ ปุ่มผู้รอ |
| สิทธิการรักษา                       | 🗱 Unknown 🏟 ทำไข้ง่ายอัตโนมัติ                                   |             |
| แตนกที่รักษา                        | \$\$\$         CID         #-################################### |             |
| แพทย์ผู้สิ่ง                        | Unknown แพทย์ Living Children 0 🚔 แก้ไร Ward                     |             |
| อาการสำคัญ                          | 🙀 Gravidity 0 🛟 Parity 0 🛟                                       |             |
| รับเข้าเพียง                        | น้ำหนัก (g.) 0 ≑ 🗙 ลบรายการ                                      |             |
|                                     | 🗋 ผู้ป่วยมาด้วยภาวะฉุกเฉิน 🔲 Revisit ด้วยอาการเดิม               |             |
|                                     |                                                                  | l           |

|            | จะขึ้บหน้าจอ |   | เลือก | <b>ดึ</b> ก   | 16:สูติกรรม (LR) |                    |                        | •                |               |       |                  |   | คลอดเพื่อเลือก |
|------------|--------------|---|-------|---------------|------------------|--------------------|------------------------|------------------|---------------|-------|------------------|---|----------------|
|            |              |   | ลำตับ | Que           | . วันที่สั่ง     | HN                 | ชื่อผู้ป่วย            | แพทย์            | ฑึก           | AN    | อาการ            | 4 |                |
|            | รายสื่อป้รอ  | ◀ | -     | 80            | 2/2/2009 16:2    | 000117315          | นางสกด บุญญาสิทธิ์     | login ສຳหรับ key | สูติกรรม (LR) |       |                  |   |                |
| 1 10110410 |              | 2 | 81    | 2/2/2009 16:2 | 000034142        | นางสาวสกล เงาะหวาน | login สำหรับ key       | สูติกรรม (LR)    |               |       |                  |   |                |
|            | A            |   | 3     | 82            | 2/2/2009 16:2    | 000298467          | นางนกพม่า              | login ສຳກຈັນ key | สูติกรรม (LR) |       |                  |   |                |
| L          | A closif     | J | 4     | 83            | 2/2/2009 16:2    | 000101009          | นางชง กล้าหาญ          | login สำหรับ key | สูติกรรม (LR) |       |                  |   |                |
|            |              |   | 5     | 84            | 2/2/2009 16:2    | 000300620          | น.ส.ฟองนวล นาคสุวรรถ   | login ສຳກຈັນ key | สูติกรรม (LR) |       |                  | 8 |                |
|            |              |   | 6     | 85            | 2/2/2009 16:2    | 000047812          | นางสาวพงเทพ พิมพันธ์ต  | login สำหรับ key | สูติกรรม (LR) |       |                  |   |                |
|            |              |   | 7     | 86            | 2/2/2009 16:3    | 000000734          | นางแเฉล้ม ขวัญแพ       | login สำหรับ key | สูติกรรม (LR) |       |                  |   |                |
|            |              |   | 8     | 87            | 2/2/2009 16:3    | 000080955          | นางถกลพรรณ พวงวรินท    | login สำหรับ key | สูติกรรม (LR) |       |                  |   |                |
|            |              |   | 9     | 88            | 2/2/2009 16:3    | 000132361          | นางพง อินทร์พันดำ      | login สำหรับ key | สูติกรรม (LR) |       | L                | - |                |
|            |              |   | 10    | 89            | 2/2/2009 16:3    | 000008758          | นางคง ไม่ทราบนามสกุล   | login สำหรับ key | สูติกรรม (LR) |       |                  |   |                |
|            |              |   | 11    | 90            | 2/2/2009 16:3    | 000265285          | นางอกนิษฐ์ สุขมล       | login ສຳກຈັນ key | สูติกรรม (LR) |       |                  |   |                |
|            |              |   | 12    | 91            | 2/2/2009 16:3    | 000215113          | นส.ผกา ธรรมวิชัย       | login สำหรับ key | สูติกรรม (LR) |       |                  |   |                |
|            |              |   |       |               |                  |                    |                        |                  |               |       |                  |   |                |
|            |              |   |       |               |                  |                    |                        |                  |               |       |                  |   |                |
|            |              |   |       |               |                  |                    |                        |                  |               |       |                  |   |                |
|            |              |   |       |               |                  |                    |                        |                  |               |       | [                | • |                |
|            |              |   |       |               |                  |                    |                        |                  |               |       |                  |   |                |
|            |              |   | แสด   | างทั้งหม      | งด 🗙 ลบราย       | เการ 🗌 ส่ง         | มสียงเคือน หยุดส่งเสีย | 19               |               | 🗙 ปิด | 🖌 🗸 เลือกผู้ป่วย |   |                |
|            |              |   |       |               |                  |                    |                        |                  |               |       |                  |   |                |
|            |              |   |       |               |                  |                    |                        |                  |               |       |                  |   |                |

- เลือกผู้ป่วยที่ต้องการจะให้ Admit ให้เป็นแทบสีน้ำเงิน แล้วเลือกปุ่ม เลือกผู้ป่วย ตรง ด้านล่างขวา ของหน้าจอ

Copyright © 2009 Bangkok Medical Software Co.,Ltd.

5

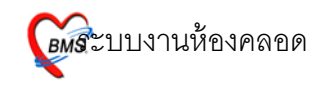

เมื่อเลือกชื่อผู้ป่วยได้แล้ว ระบบจะ ดึงข้อมูลผู้ป่วยจาก OPD มาให้ จากนั้นให้กรอก ข้อมูลในหน้าข้อมูลทั่วไปการรับเข้าให้เรียบร้อย

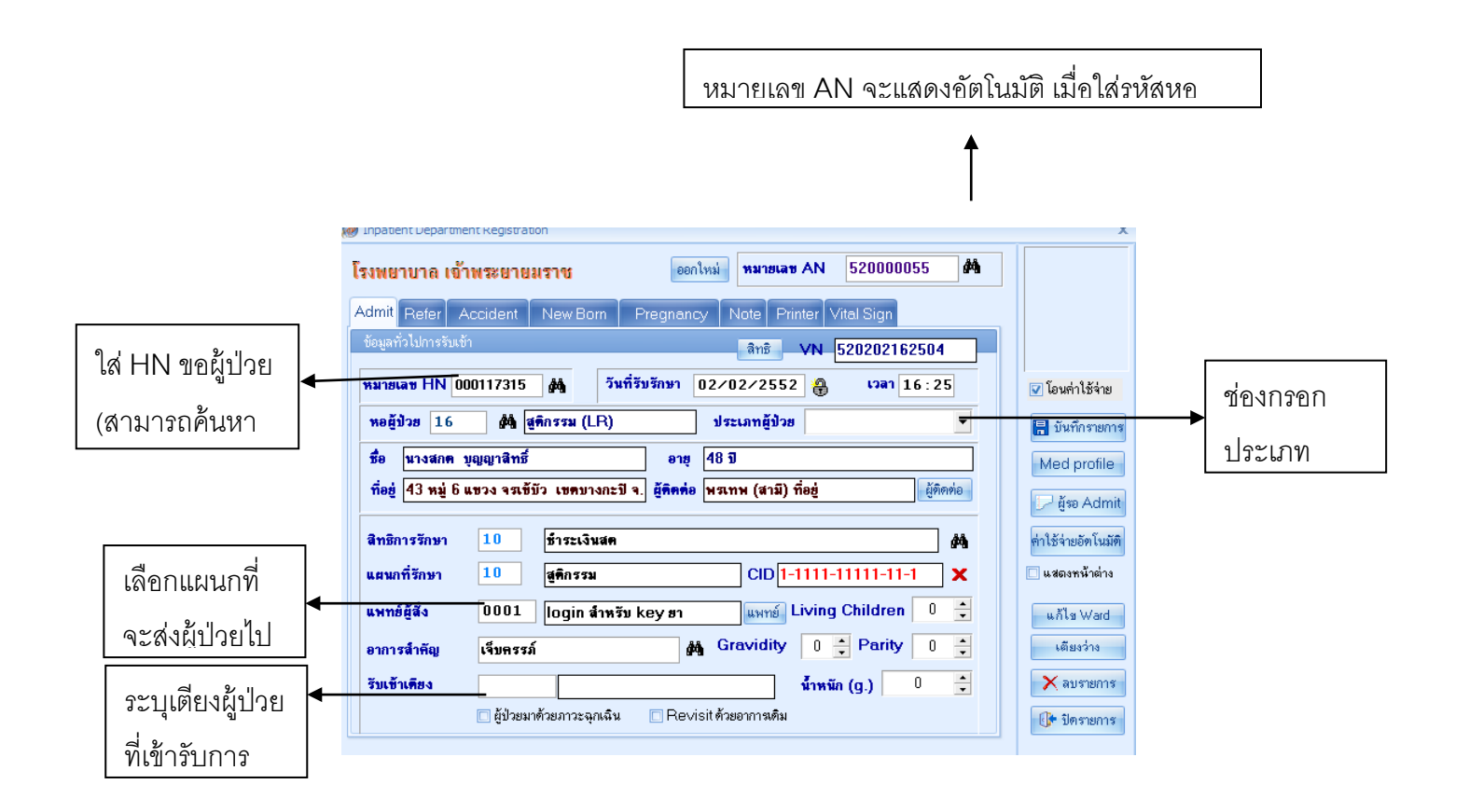

- \* ในช่องประเภทผู้ป่วย จำเป็นที่จะต้องกรอกว่าผู้ป่วยมาคลอดบุตร

การเลือกแผนกให้ผู้ป่วยไปรักษา เอาเมาส์มาคลิกเลือกตรงช่องตัวเลขของแผนก >
 จากนั้นกด Space Bar 1 ครั้ง จะขึ้นบล็อกมาให้ใส่แผนก > เมื่อเลือกเสร็จแล้วก็กด
 Enter 1 ครั้ง

การเลือกการรับเข้าเตียง เอาเมาส์ไปคลิกเลือกตรงช่อง รับเข้าเตียง > จากนั้นกด Space
 Bar 1 ครั้ง จะขึ้นบล็อกมาให้เลือกเตียงที่จะให้ผู้ป่วยเข้ามา > เมื่อเลือกเสร็จแล้วก็กด
 Enter 1 ครั้ง

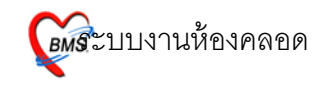

6) เมื่อกรอกข้อมูลเบื่องต้นคนไข้เสร็จเรียบร้อยแล้ว จากนั้นก็จะมาเลือก ปุ่ม Pregnancy ที่อยู่ บนหัวของโปรแกรม

| Admit Refer Accident New Born Pregnancy Note Printer Vital Sig |
|----------------------------------------------------------------|
|----------------------------------------------------------------|

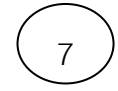

## จะขึ้นหน้าจอการกรอกข้อมูลการคลอดของผู้ป่วยขึ้นมาให้กรอกข้อมูล

|              | โรงพยาบาล เจ้าพระยาเ                          | ยมราช ออกไหม่ หมายเลข AN 520000055 🏟                         |                                      |
|--------------|-----------------------------------------------|--------------------------------------------------------------|--------------------------------------|
|              | Admit Refer Accident                          | New Born Pregnancy Note Printer Vital Sign                   |                                      |
| 0            | ข้อมูลการกลอด                                 |                                                              |                                      |
| ุกาหนด       | การคลอด<br>© รอคลอด                           | ครรภ์ที่ 1 🐥                                                 | 🔽 โอนค่าใช้จ่าย                      |
| สถานะการคลอด | 🔘 คลอดปกดิ                                    | ภาระแทรกข้อน การเสียชีวิต/แท้ง การฝากตรรภ์/การคลอด           | 🔚 บันทึกรายการ                       |
|              | <ul> <li>คลอดผิดปกติ</li> <li>แท้ง</li> </ul> | คลอดวันที่ 🛛 🗸 จำนวนเกิดมีชีพ 1 🔶 คน                         | Med profile                          |
|              | 🔘 ไม่คลอด                                     | อายุครรภ์ 40 🚖 Wks จำนวนเกิดไร้ชีพ 0 🔹 คน                    | 🖵 ผู้รอ Admit                        |
|              |                                               | อาชุบูตรลนสุดท้าย 🛛 🚔 เดือน                                  | ค่าใช้จ่ายอัตโนมัติ<br>แสดงระบ้าต่าง |
|              |                                               | <ul> <li>ฝากตรรภ์ที่ รพ.</li> <li>ฝากตรรภ์ที่ สอ.</li> </ul> |                                      |
|              |                                               | 🔘 ฝากครรภ์ที่อื่น                                            | แกเข ward<br>เตียงว่าง               |
|              |                                               | 🔲 มารตาฝากครรภ์ครบตามเกณฑ์                                   | 🗙 ลบรายการ                           |
|              |                                               | ข้อมูลการคลอด                                                | 🕕 ปิตรายการ                          |

8

เมื่อกรอกข้อมูลในหน้า การฝากครรภ์/การคลอด เสร็จเรียบร้อยแล้ว จากนั้นก็ใช้เมาส์มา คลิกที่ปุ่ม ข้อมูลการคลอด จะขึ้นหน้าจอ ดังรูปข้างล่าง

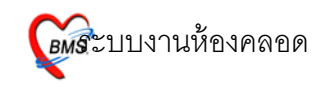

| แทบ ฝากครรภ์ (F1)<br><u>บันทึกร้องลูการคลอด</u><br>ซอมลารคลอดของมารภ  | LMP<br>ประจำเดือนมา |
|-----------------------------------------------------------------------|---------------------|
| ามา เป็นของอย่าง มีมีการมากการการการการการการการการการการการการกา     |                     |
| อาการสำคัญ ครรภ์ สิทธิการลักษา ปราระเงินสด เลขที่                     |                     |
| กรรินิจฉัยหลัก                                                        |                     |
| สาวกรรม์[F1] การสาวกรรม์                                              |                     |
| อาการแรกรับ [F2] สภาครรภท   * สถามา "การแกกครรภ " นักษัยมูลภาครรภ ANC |                     |
|                                                                       |                     |
|                                                                       |                     |
| สรุปผลการทลอด [F8]                                                    |                     |
|                                                                       |                     |
| ศาสน Labo ผล<br>1 VDRL                                                |                     |
| 2 Anti HIV                                                            |                     |
|                                                                       | AR                  |
| 5 Thallassemia                                                        |                     |
|                                                                       |                     |
| XX                                                                    |                     |
| ยุ่มหาย                                                               |                     |
|                                                                       |                     |
|                                                                       |                     |
|                                                                       |                     |
| ชอมูลการคลดค [F6] ยากิโช้ [F7] หล Lab [F9]                            |                     |
| สบรายการ 🖸 พิมพ์แบบฟอร์ม                                              | ยันทัก              |

- จะมีข้อมูลให้กรอก ชื่อสามี, อายุสามี, แล้วก็บ้านเลขที่ ถ้ามีการระบุไว้จะขึ้นมาให้โดย อัตโนมัติ
- จากนั้นจะเป็นการกรอกข้อมูลผู้ป่วยที่มาทำการคลอดบุตร
  - O G คือ จำนวนการตั้งครรภ์ของคนไข้
  - O TP คือ จำนวนครั้งการคลอด
  - O Pre คือ จำนวนบุตรที่คลอดก่อนกำหนด
  - O A คือ จำนวนครั้งการแท้ง
  - O L คือ จำนวนบุตรที่มีชีวิต

แทบอาการแรกรับ (F2)

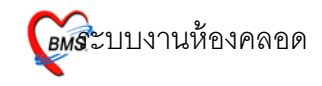

| 💓 LabourEntryForm     |                                   |                                                      |  |
|-----------------------|-----------------------------------|------------------------------------------------------|--|
| บันทึกข้อมูลกา        | รคลอด                             |                                                      |  |
| ข้อมูลการคลอดของมา    | รคา                               |                                                      |  |
| AN 520000040          | วันที่ Admit 3/2/2009             | เวลา 15:41:00 ประเภท คลอดบุตร ซื่อสามี               |  |
| แพทย์ผู้สิ่ง Admit    | ໜັງກຸລ ອີ້ນແອັນ, ທຊາ.             | ศึก ซูศึกรรม (LP) ห้อง 2801 เดียงท2805 แผนก ซูศึกรรม |  |
| อาการสำคัญ            | ครรภ์ สิทธิการรักษา ซ้ำระเ        | ะะเงินสค เลขที่                                      |  |
| การวินิจฉัยหลัก       |                                   |                                                      |  |
| 1                     | and the                           |                                                      |  |
| 2000 m m m [F1]       | อาการสาหญ                         |                                                      |  |
| 5747 509368 [F3]      |                                   |                                                      |  |
| າງສາ (F4)             |                                   | สู้บันทึก 🗸                                          |  |
| )<br>ภาวะแทรกซ้อน [F5 |                                   |                                                      |  |
| สรุปแลการคลอด [F8     | n] Vital sign                     |                                                      |  |
|                       | น้ำหนัก อุณหภูมิ                  | ปากษณฑูกมัด Cm.                                      |  |
|                       | ส่วนสูง ความคัน /                 | / Eff. %                                             |  |
|                       | RR HR                             | Station -                                            |  |
|                       | Lung                              | ลักษณะถุงน้ำ                                         |  |
|                       | Heart                             | ลักษณะน้ำ                                            |  |
|                       | Abdomen                           |                                                      |  |
|                       | Fetal heart sound                 | th v                                                 |  |
|                       | #a Lab                            | r# Ultrasound                                        |  |
|                       | Hct.แรกรับ %                      |                                                      |  |
|                       | EFM -                             |                                                      |  |
|                       |                                   |                                                      |  |
|                       |                                   |                                                      |  |
| ข้อมลการคลคด IF       | -<br>61 ยาที่ใช้ (F7) ผล Lab (F9) |                                                      |  |
|                       |                                   |                                                      |  |

 เป็นการกรอกข้อมูลในส่วนของ น้ำหนักมารดา , ส่วนสูง , ลักษณะถุงน้ำ , อาการสำคัญ ฯลฯ

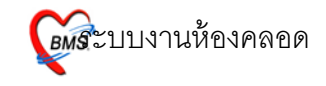

## แทบ ระยะรอคลอด (F3)

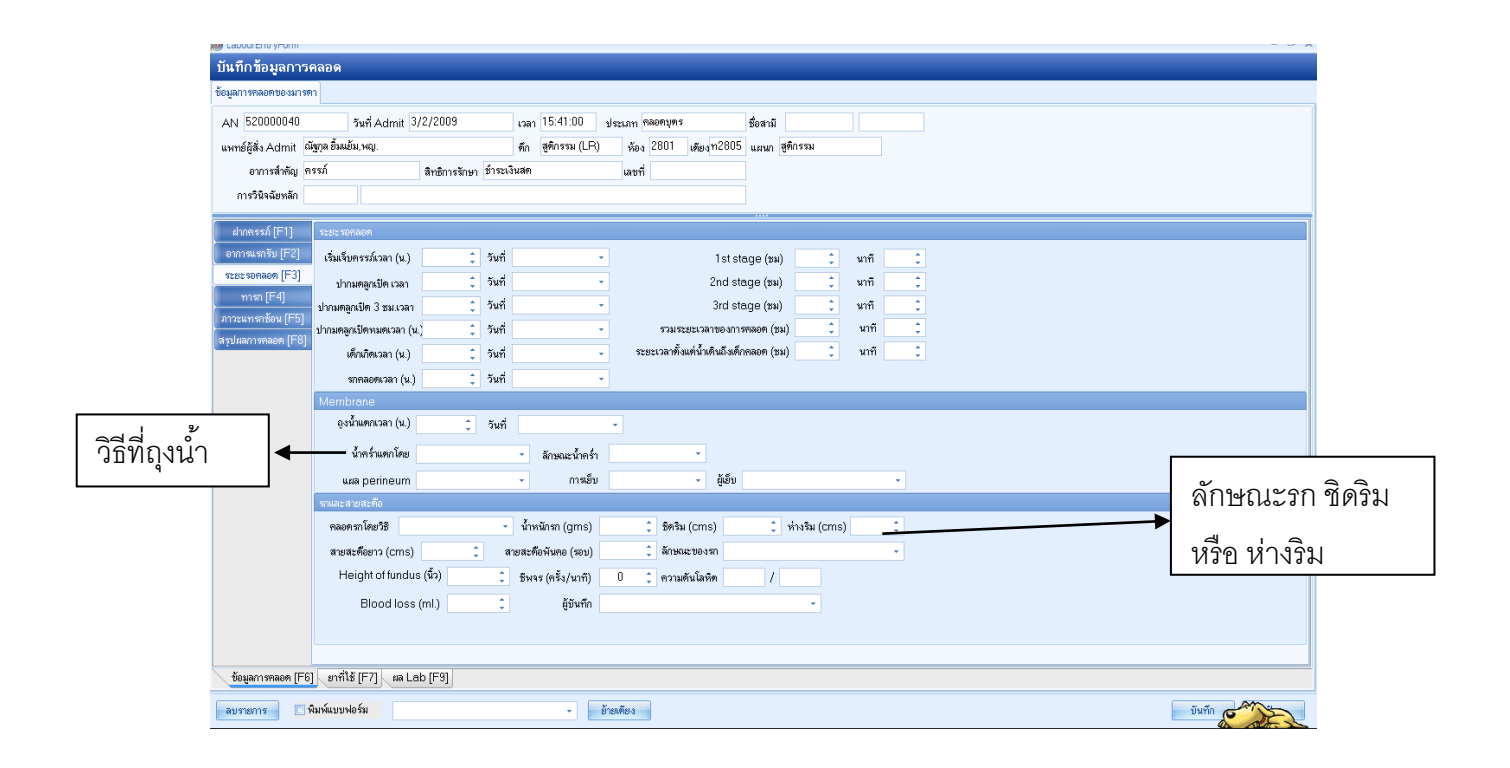

- เป็นการกรอกข้อมูลของถุงน้ำ , น้ำคร่ำ ชนิดการคลอด , ภาวะแทรกซ้อน และฝีเย็บ

แทบทารก (F4)

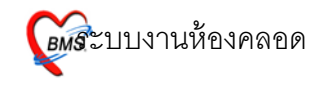

| 👦 саростели уголл    |                                                                                                    |                      |
|----------------------|----------------------------------------------------------------------------------------------------|----------------------|
| บันทึกข้อมูลการเ     | inada                                                                                                    |                      |
| ข้อมูลการคลอดของมาระ | m                                                                                                    |                      |
| AN 520000040         | รันที่ Admit 3/2/2009 เวลา 15:41:00 ประเภท ตลอดบุตร ซื่อสามี                                                    |                      |
| แพทย์ผู้สิ่ง Admit 🙃 | ณัฐกุล อิมมอีม.พญ. ศึก ซูดิกรรม (LR) ห้อง 2801 เดียง ท2805 แสนก ซูดิกรรม                                        |                      |
| อาการสำคัญ ค         | ตรม์ สิทธิการลักษา ยังระเงินสค เมษที่                                                                           |                      |
| การวินิจฉัยหลัก      |                                                                                                    |                      |
|                      | · · · · · · · · · · · · · · · · · · ·                                                                           |                      |
| ມາກຄະຣກ [⊢ I ]       | Departmenter un un annue un annue un annue un annue un annue un annue un annue un annue un annue un annue un an |                      |
| 878719449190 [F2]    | ช่อยูลสหมที่ < 0/0 ≥ เห็น เหต่ · ห้าหนัก _ กรัม วันที่เมือด · เวลาเมือด                                         |                      |
| mass [E4]            | วิธีกลอด • Indication •                                                                                         |                      |
| กาวะแขรกร้อน (F5)    | APGAR Score HR RR Reflex Tone Color รวม ด้วยาว รรม, รอบศรีษะ 🛟 รรม.                                             |                      |
| สรปผลการคลอด (F8)    | นากีกี่ 1 ↓ ↓ ↓ ↓ ↓ ↓ ↓ ↓ ↓ ↓ ↓ ↓ ↓ ↓ ↓ ↓ ↓ ↓                                                                   |                      |
|                      | มาทีที่ 5 ÷ ÷ ÷ ÷ ÷ ÷                                                                                           |                      |
|                      | นาทีที่ 10 🗘 🎝 🎝 🎝 🎝 🗘                                                                                          |                      |
|                      | šnuorša - la Adentor -                                                                                          |                      |
|                      | PPV ETTube ChestPump Oxegen box                                                                                 |                      |
|                      | Narcan Feed Milk AZT V/t.K. Internet                                                                            |                      |
|                      |                                                                                                    |                      |
|                      | โดของการก ตั้งหว                                                                                                |                      |
|                      | Birth asphyxia                                                                                                  |                      |
|                      | D/C Status                                                                                                    |                      |
|                      | สู้บันทึก 🚽                                                                                                    |                      |
|                      | ğı'rmaen - HN Link                                                                                              |                      |
|                      |                                                                                                    |                      |
|                      | จำนวนทารก 🚺 🛟                                                                                                   | າິມທີ່ໃນເກືອ ລູບກາຈກ |
| ข้อมูลการคลอด [F6]   | ା ଆମ୍ପାହି [F7]     କ Lab [F9]                                                                                   |                      |
| ลมราชการ             | พิมาพิมาฟอร์ม                                                                                                   | บันทึก ปิด           |

- เป็นการกรอกข้อมูลเกี่ยวกับบุตรของคนไข้ ในกรณีนี้ โปรแกรมนี้สามารถเพิ่มจำนวนบุตร ได้ ในกรณีที่เป็นลูกแฝด
- จะมีการให้กรอกข้อมูล ของเด็กทารก เช่น เพศ , น้ำหนัก , รอหัว , รอบอก , ความยาว
- จะมีให้กรอก Apgar Score ในกรณีที่เด็กเกิดมาแล้วจะมีการให้คะแนนเด็กว่าเป็น อย่างไร
- จากนั้นจะมี การทำการช่วยฟื้นคืนชีพ ในกรณีที่เด็ก Apgar Score ไม่ผ่านเกณฑ์ โดยใช้ เครื่องช่ายหายใจ

แทบภาวะแทรกซ้อน (F5)

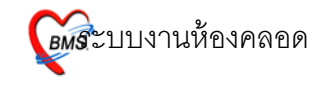

| บันทึกข้อมลการเ       | คลอด                                           |                  |                        |                                       |
|-----------------------|------------------------------------------------|------------------|------------------------|---------------------------------------|
| ข้อมูลการคลอดของมารด  | n                                              |                  |                        |                                       |
| AN 520000040          | วันที่ Admit 3/2/2009                          | เวลา 15:41:00    | ประเภท คลอดบุตร        | ชื่อสามี                              |
| แพทย์ผู้สิ่ง Admit ณี | ່ສູກຸລ ຍັ້ນແບ້ນ, ທຄງ.                          | ตึก สูติกรรม (LR | ) ห้อง 2801 เดียงท2805 | 35 แผนก ซูติกรรม                      |
| อาการสำคัญ ค          | รรภ์ สิทธิการรักษา ซ้ำระ                       | เงินสค           | เลชที่                 |                                       |
| การวินิจฉัยหลัก       |                                                |                  |                        |                                       |
| eboe stá (F1)         | · · · · · · · · · · · · · · · · · · ·          |                  |                        |                                       |
| อาการแรกรับ [F2]      | ราวระแกรกรอน - กอนกลอด                         |                  | 141.14 <b>0</b>        |                                       |
| statisonaon [F3]      | <ul> <li>&gt; 1 ภาวะพิษแห่งครรภ์</li> </ul>    | าห               | องหมุ                  |                                       |
| ทารก [F4]             |                                                |                  |                        |                                       |
| ภาวะแทรกซ้อน [F5]     |                                                |                  |                        |                                       |
| สรุปแลการคลอด [F8]    | ₩₩₩ <b>↓</b> →₩₩ <b>↓</b> - <b>▲</b> ✓X?\$*`*₽ | <b>∢</b>         |                        | · · · · · · · · · · · · · · · · · · · |
|                       | สารณหารกรอง - ขณะคละค                          | 5531             | 161.520                |                                       |
|                       | > 1 น้ำครั้นป็นพิษ                             | 718              | and a second           |                                       |
|                       |                                                |                  |                        |                                       |
|                       |                                                |                  |                        |                                       |
|                       | พ.พ.พ.พ.พ.พ.พ.พ.พ.พ.พ.พ.พ.พ.พ.พ.พ.พ.พ.         | 1                |                        |                                       |
|                       | ลำคับ ภาวะแทรกข้อน                             | ทม               | 125.9191               |                                       |
|                       | > 1 ทกเลือด                                    |                  |                        |                                       |
|                       |                                                |                  |                        |                                       |
|                       |                                                | 4                |                        |                                       |
|                       | MALT PROTECT VX 14 * Y                         | <b>X</b>         |                        |                                       |
|                       |                                                |                  |                        |                                       |
|                       |                                                |                  |                        |                                       |
|                       | Simple Transmalian                             |                  |                        |                                       |
| ข้อมูลการคลอด [F6]    | ] ยาทีไข้ [F7] ผล Lab [F9]                     |                  |                        |                                       |
| ລນຮາຍກາຮ              | พิมพ์แบบฟอร์ม                                  | •                | ย้ายเพียง              | บันทึก                                |

 ในส่วนของแทบ ภาวะแทรกซ้อน เป็นการกรอกข้อมูลภาวะแทรกซ้อนต่างๆ มีตั้งแต่ การ กรอกข้อมูลตั้งแต่ ก่อนคลอด , ขณะคลอด และหลังคลอด

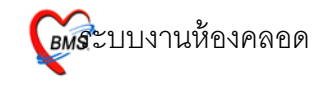

## แทบสรุปผลการคลอด (F8)

9

| บนทกขอมูลการเ         | คลอด                                                                  |                                                                  |                    |
|-----------------------|-----------------------------------------------------------------------|------------------------------------------------------------------|--------------------|
| ข้อมูลการคลอดของมารค  | 11                                                                    |                                                                  |                    |
| AN 520000040          | วันที่ Admit 3/2/2009                                                 | เวลา 15:41:00 ประเภท คลอดบุตร ซื้อสามั                           |                    |
| แพทย์ผู้สิ่ง Admit ณี | ັນງາລ ຍັ້ນແມັນ, ທຊາ.                                                  | ศึก สูชิกรรม (LR) ห้อง 2801 เดียงท2805 แมนก สูชิกรรม             |                    |
| อาการสำคัญ ค          | รรภ์ สิทธิการรักษา ข้าระเ                                             | งินสค เลขที่                                                     |                    |
| การวินิจฉัยหลัก       |                                                                       |                                                                  |                    |
| ฝากครรภ์ (F1)         | สรปขลการคลอด                                                          |                                                                  |                    |
| อาการแรกรับ [F2]      |                                                                       |                                                                  |                    |
| ระยะรอกลอด [F3]       | ສຄານະ                                                                 | <ul> <li>การคลอดมิคปกต์</li> </ul>                               |                    |
| າາສາ [F4]             | ICD10                                                                 |                                                                  |                    |
| ี่ ภาวะแทรกซ้อน [F5]  | Short code                                                            | รพัสที่ได้บ่อย                                                   |                    |
| สรุปผลการคลอด [F8]    | ลำคับ Doctor ชื่อแพทย์                                                | ICD10 ສື່ອເສວີນີຈລັຍ DxType ชนิดการวินิจลัย                      |                    |
|                       |                                                                       | <no data="" display="" to=""></no>                               |                    |
|                       | H( (( ( ) )))) + − × √ X (2 * '* ₹                                    | (                                                                | Þ                  |
|                       | ІСД9СМ                                                                |                                                                  |                    |
|                       | ล้ำคับ Dr. ชื่อแพทย์                                                  | ICD9CM ชื่อทัดการ วันเริ่ม เวลาเริ่ม สิ้นสุด เวลา ความสำคัประเภท | Extension Oper Typ |
|                       |                                                                       |                                                                  |                    |
|                       |                                                                       |                                                                  |                    |
|                       |                                                                       | <no data="" display≻<="" td="" to=""><td></td></no>              |                    |
|                       |                                                                       |                                                                  |                    |
|                       | $(0,0,0,+) \mapsto (0,+) + \cdots \wedge \sqrt{2} \times (2 + 2 + 2)$ | 4                                                                | •                  |
|                       | DRGs                                                                  |                                                                  |                    |
|                       | Discharge date                                                        | DCH Type     DCH Status     Clear                                |                    |
|                       | DRGS MDC                                                              | RW. WT.Los OT.                                                   | Calc DRGs          |
| ข้อมูลการคลอด [F6]    | ] ยาที่ใช้ [F7] ผล Lab [F9]                                           |                                                                  |                    |
| ลมรายการ              | สิมพ์แบบฟอร์ม                                                         | • ย้ายเพียง                                                      | บันทึก ปิด         |

 ในแทบของการสรุปผลการคลอด เป็นการกรอกข้อมูลการให้ยาและการทำหัถการ ในการ คลอดของคนไข้

ในแทบของยาที่ใช้จะมีในส่วนของยาก่อนคลอดและหลังคลอด (F7)

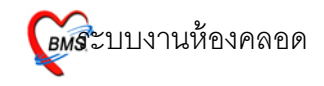

|      | บันทึกข้อมูลการคลอด                                                                      |
|------|------------------------------------------------------------------------------------------|
|      | ชื่อมูลาารหลงกางอนารทา                                                                   |
|      | AN 520000040 วันที่Admit 3/2/2009 เวลา 15-41:00 ประเภท ซอดบุทร ชื่อสามี                  |
|      | แหาซ์ผู้สังAdmit ณัฐกุล ชิ้มแข้ม.พญ. ติก สูติกรรม (LP) ห้อง 2801 เดยนาา285 แผนก สูติกรรม |
|      | อาการสำคัญ ครรภ์ สิทธิการรักมา อำระเงินสด เลขส์                                          |
|      | การจังหมุดที่ก                                                                           |
| ก่อย | าร์แหลงๆ แน้ะหมดา                                                                        |
|      | สำคับ วินที่ เวลา ชื่อเวะมัลแก่ วิธีการไร้ จำนวน ราคา                                    |
|      | 21 1/3/2552 2322.09 PARACETAMOLTAB 500 mg ušn 100 100                                    |
|      |                                                                                          |
|      |                                                                                          |
|      |                                                                                          |
|      |                                                                                          |
|      |                                                                                          |
|      |                                                                                          |
|      |                                                                                          |
|      |                                                                                          |
|      |                                                                                          |
|      |                                                                                          |
|      |                                                                                          |
|      |                                                                                          |
|      | K4(↓) ∌)#+-▲√X74+'9 ▼                                                                    |
|      | Drug profile                                                                             |
|      | ช้อมูลการหลอด [F6] ยาที่ได้ [F7] แล Lab [F9]                                             |
|      | ลบราชการ 🚺 พิมพ์แบบฟอร์ม                                                                 |

- กรอกข้อมูลการจ่ายยาให้กับคนไข้ในส่วนของแทบยาทีใช้ ทั้งก่อนคลอดและหลังคลอด

การกรอกข้อมูลในส่วนของการสั่ง LAB ที่แทบของ ผล LAB (F9)

10

|         | บันทึกร้อมูลการคลอด                                                                                                    |  |  |
|---------|----------------------------------------------------------------------------------------------------|--|--|
|         | ร้อยูลการกลอกของมาวทา                                                                                                    |  |  |
|         | AN 52000040                                                                                                    |  |  |
|         | ພາກສ໌ຢູ່ສິ່ງ Admit 🚳 🦰 ມັນສີ PD – 🗆 🗴                                                                                                    |  |  |
|         | emisfalia e postatuloriani casi LaD                                                                                                    |  |  |
|         | การวิณิฉัยหลัก                                                                                                    |  |  |
|         | ้สัศม ชื่อ Lab HN 000140233 <b>ชื่อ</b> หางของหวัด ก็คร้องหนุ ดีก 16                                                                                                    |  |  |
|         | AN         520000040         วันที่         3 กุมภาพัพธ์ 2552 15:41         เลียง         m2805                                                                                                    |  |  |
|         | ระการบังรุบัน                                                                                                    |  |  |
|         | išonių LA8                                                                                                    |  |  |
| เลือกใบ | 🗕 -โบ LAB 🗾 ซึ่งวันที่ 1/3/ 2552 🖳 ตั้งLab - 🔶 ๆไม่ได้ง   AB                                                                                                    |  |  |
|         | approximation And Company and And Company and |  |  |
|         | Order Numbe, Body Muid examination 3 wize Switze winh switzer (su.)                                                                                                    |  |  |
|         | CYTOLOGY                                                                                                    |  |  |
|         |                                                                                                    |  |  |
|         |                                                                                                    |  |  |
|         |                                                                                                    |  |  |
|         |                                                                                                    |  |  |
|         |                                                                                                    |  |  |
|         |                                                                                                    |  |  |
|         | ่มไม่สัง I AB                                                                                                    |  |  |
|         |                                                                                                    |  |  |
|         | الله المعالم المعالم المعالم المعالم المعالم المعالم المعالم المعالم المعالم المعالم المعالم المعالم المعالم ا<br>المعالم المعالم المعالم المعالم المعالم المعالم المعالم المعالم المعالم المعالم المعالم المعالم المعالم المعالم                                                                                                    |  |  |
|         | 504847159868 [F6] [87] [8 Lab [F9]]                                                                                                    |  |  |
|         | ลบระชากร 🦳 พิมพ์มบบฟอร์ม                                                                                                    |  |  |

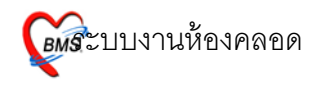

- เมื่อเข้ามาในแทบของ ผล LAB เมื่อเข้ามาที่หน้าจอนี้แล้ว ให้ทำการคลิกที่ปุ่ม สั่ง LAB ทางด้านมุมล่างซ้าย
- จากนั้นจะขึ้นหน้าจอ ตรวจสอบรายการสั่ง LAB
- เลือกใบ LAB ที่ต้องการ
- จากนั้น คลิกที่ปุ่มสั่ง LAB ด้านหลัง การสั่งวันที่
- จะขึ้นหน้าจอใบ LAB ที่เลือกมาให้ใส่ข้อมูล

|                                                                | สั่ง Lab                             |                                               |                                  |                                        |  |
|----------------------------------------------------------------|--------------------------------------|-----------------------------------------------|----------------------------------|----------------------------------------|--|
|                                                                | Order Lab                            |                                               |                                  |                                        |  |
|                                                                | เพิ่มรายการสัง Lab                   |                                               |                                  |                                        |  |
| 8                                                              | เลือกห้อง Lab                        | <ul> <li>เดือนผล Lab กลับมาที่ห้อง</li> </ul> | <ul> <li>ความเร่งด่วน</li> </ul> | •                                      |  |
| เลือกรายการที่ต้องการสั่ง รายการที่สัง                         |                                      |                                               |                                  |                                        |  |
| 1                                                              | ANC 2                                |                                               |                                  |                                        |  |
|                                                                | OF screening                         | 🗌 OF screening भन्न                           |                                  |                                        |  |
| 5                                                              |                                      | DCIP NI                                       |                                  |                                        |  |
| Alpha-Thalasemia 1 PCR (עפחדא Alpha-Thalasemia 1 PCR (עפחדא) א |                                      |                                               |                                  |                                        |  |
|                                                                | 🗌 Hb Typing                          | 🗌 Hb Typing นอกรพ.(ฟรี)                       |                                  |                                        |  |
|                                                                | 🗆 Hat                                |                                               |                                  |                                        |  |
| Urine Exami                                                    |                                      |                                               |                                  |                                        |  |
| FBS.(glucose                                                   |                                      |                                               |                                  |                                        |  |
|                                                                | OGTT 50 mg                           |                                               |                                  |                                        |  |
|                                                                | 06                                   | π                                             |                                  |                                        |  |
|                                                                | Anti-D (screening Ab)                |                                               |                                  |                                        |  |
|                                                                |                                      |                                               |                                  |                                        |  |
|                                                                | Order Nete                           |                                               | •                                |                                        |  |
|                                                                |                                      | แสดงราคาหลงบนทก                               |                                  | Clinic                                 |  |
|                                                                |                                      |                                               |                                  |                                        |  |
| -                                                              | 🖹 เมือกทั้งหมด 🖸 ไม่เมือกทั้งหมด 🔗 : | IPD 01/03/52                                  |                                  |                                        |  |
|                                                                | 🗌 พิมพ์ใบสั่ง Lab เครื่องพิมพ์       | • พิมพ์                                       |                                  | 🔚 มันทึก 🛛 🗙 ปิด                       |  |
| ٤                                                              | 🔲 พิมพ์ไบสั่ง Lab 2 เครื่องพิมพ์     | + พิมพ์                                       |                                  | แสดงประวัติ Print 1 Print 2 Print Form |  |

- ทำการเลือก LAB ที่ต้องการ แล้ว เมื่อเลือกเสร็จเรียบร้องแล้ว
- จากนั้นทำการคลิกที่ปุ่มบันทึกเพื่อทำการบันทึกข้อมูล

11

การย้ายเตียงในกรณีที่ คนไข้มาทำการคลอดแล้วยังไม่คลอด หรือเมื่อคนไข้คลอดบุตรแล้ว แล้วต้องนอนโรงพยาบาลต่อเพื่อพักฟื้น

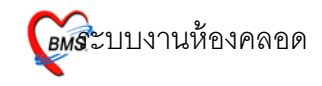

| บันทึกข้อมูลการคลอด                             |                                                            |  |  |  |  |
|-------------------------------------------------|------------------------------------------------------------|--|--|--|--|
| ข้อมูลการคลอดของมารดา                           |                                                            |  |  |  |  |
| AN 520000040 รับที่ Admit 3/2/2009              | เวลา 15.41.00 ประเทศ เสลดสาย<br>เชื่อสรายการสำระเดียรภูประ |  |  |  |  |
| อาการสำคัญ ครรม์ สิทธิการอัก                    | บันทึกย้ายเดียงผู้ป่วย                                     |  |  |  |  |
| อาะริมิออัพเซ็ก                                 | (การการการการการการการการการการการการการก                  |  |  |  |  |
|                                                 |                                                            |  |  |  |  |
| ลำดับ ชื่อLab ผล                                | (Melandán urcon) (Mela I.o Gaulezza (T)                    |  |  |  |  |
|                                                 | ลงรายการ ประวัทการย้ายเดียง                                |  |  |  |  |
|                                                 | šrelsi Ward 🗛 —                                            |  |  |  |  |
|                                                 | วันที่อ้าย ##!##!                                          |  |  |  |  |
|                                                 | เวลาร์ข้าย ##.## —                                         |  |  |  |  |
|                                                 | อ้ายไปท้อง                                                 |  |  |  |  |
|                                                 | แสนกปัจจุบัน สุดิกรรม                                      |  |  |  |  |
|                                                 |                                                            |  |  |  |  |
| <no i<="" th=""><th>เหตุแลร์ข้ายเดียง</th></no> | เหตุแลร์ข้ายเดียง                                          |  |  |  |  |
|                                                 |                                                            |  |  |  |  |
|                                                 |                                                            |  |  |  |  |
|                                                 |                                                            |  |  |  |  |
|                                                 |                                                            |  |  |  |  |
|                                                 |                                                            |  |  |  |  |
|                                                 | ลบรายการ Auto Item 🔛 บันทึก ยกเล็ก 🦷 ปีด                   |  |  |  |  |
|                                                 |                                                            |  |  |  |  |
| ắe Lob                                          |                                                            |  |  |  |  |
| 50yammanon [F8] umilis [F7] na Lob [F9]         |                                                            |  |  |  |  |
| ลบรายการ 🔲 พิมพ์แบบฟอร์ม                        | - <sub>ยังธุติธร</sub> - มี่มย้าย                          |  |  |  |  |

- คลิกที่ปุ่ม ย้ายเตียง เพื่อทำการย้ายผู้ป่วยไปนอนที่อื่น
- เมื่อคลิกแล้วจะขึ้นหน้าจอ ข้อมูลย้ายเตียงผู้ป่วย เพื่อทำการกรอกข้อมูล
- เมื่อกรอกข้อมูลเสร็จเรียบร้อยแล้ว นำเมาส์มาคลิกที่ปุ่ม บันทึก เพื่อทารบันทึกข้อมูลการ ย้ายผู้ป่วย
- จากนั้นเมื่อกรอกข้อมูลเสร็จเรียบร้อยหมดทุกอย่างแล้ว ให้นำเมาส์ มาคลิกที่ปุ่มบันทึก ข้อมูล ทางด้าน ขวาล่าง เพื่อทำการบันทึกข้อมูลการคลอดของคนไข้